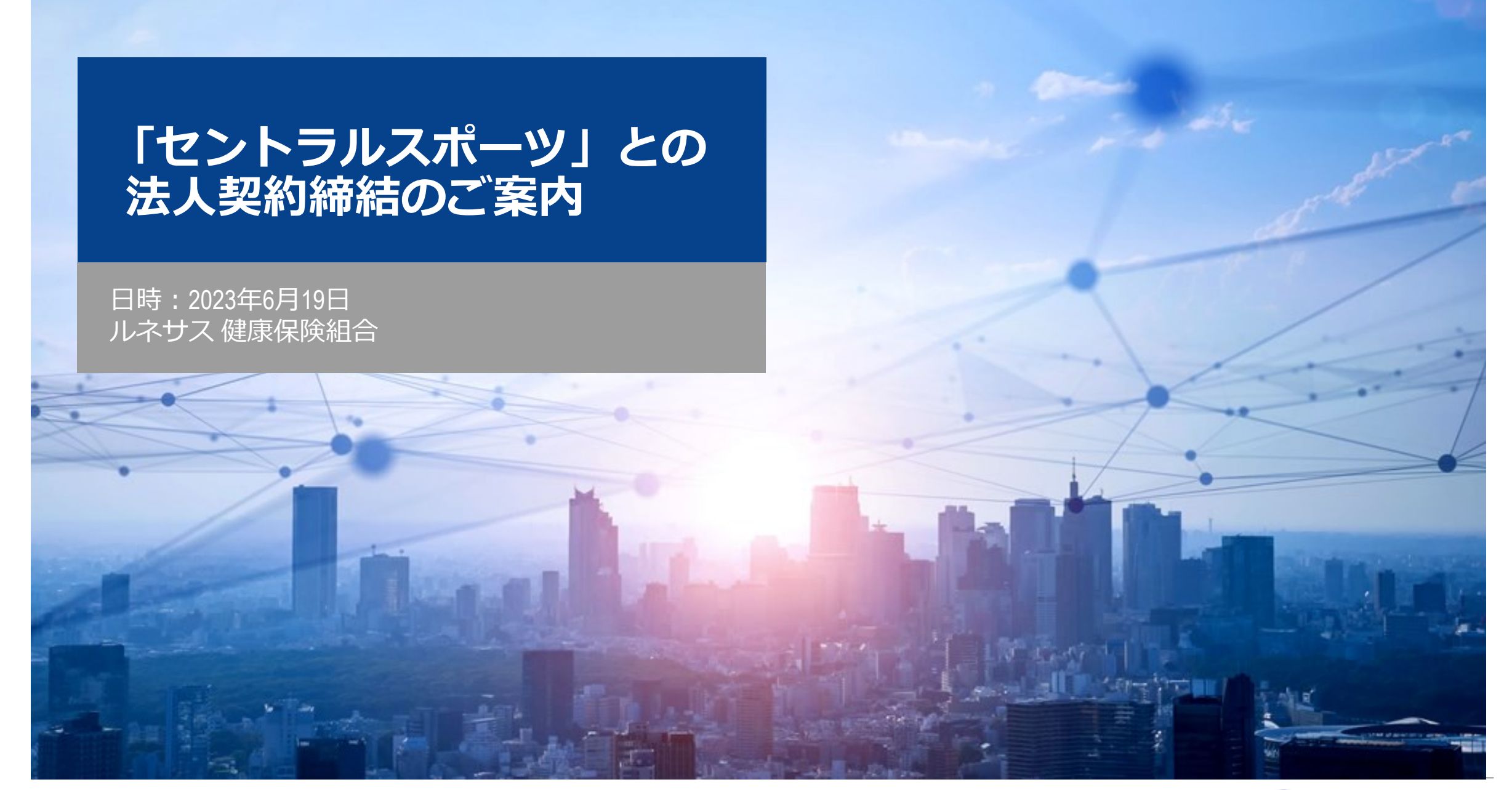

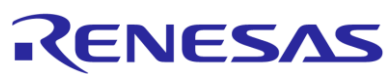

## ・セントラルスポーツとの法人契約締結について

ルネサス健康保険組合(以下、ルネサス健保)では、健康増進に向けた事業の取り組みの 一環として、今般、全国にスポーツクラブを展開している「<u>セントラルスポーツ</u>」と法人契約を 締結し、2023年7月1日より、加入者の皆様の都度利用が可能となりましたのでご案内致します。 つきましては、次頁以降の「利用条件(案内)」等をご確認の上、日々の健康づくりと リフレッシュにお役立て下さい。

ルネサス健保HP: **セントラルスポーツ** 

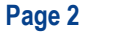

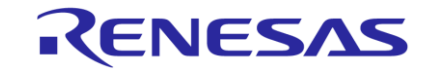

## 1. 法人契約メリット

| メリット                                                                           | 詳細案内                   |
|--------------------------------------------------------------------------------|------------------------|
| ・施設の都度利用が可能(月会費制ではありません。)                                                      | _                      |
| ・利用は、全国約380か所の直営(提携)施設を、加入者のニーズ<br>(自宅至便、拠点近郊等)によって都度選択が可能で利便性あり               | 利用可能施設一覧               |
| ・被保険者に加え、当健保加入の被扶養者(16歳以上)の利用が可能                                               | _                      |
| ・来場前に事前取得した利用施設QRコードを受付に提示し、利用料を<br>支払うのみでスムーズな入館が可能<br>※利用施設QRコードの取得は、利用直前でも可 | 2.利用手続き参照(P4)          |
| ・利用者は、4回/月まで法人会員価格の半額の費用負担で利用が可能                                               | 3.利用料金参照(P5)           |
| ・オンラインフィットネスの視聴(受講)が可能                                                         | 4. オンラインフィットネス視聴参照(P6) |

## 2. 利用手続き[詳細手順はP8.9をご参照ください]

| 項目                                                                                                    | 対応事項                                                                                                    | 実施頻度                                |
|----------------------------------------------------------------------------------------------------|----------------------------------------------------------------------------------------------------|-------------------------------------|
| (1)利用者登録<br>=会員登録                                                                                                    | <ul> <li>・ルネサス健保HPに記載されている、セントラルスポーツ「<u>ルネサス健保専用URL</u>」より登録</li> <li>※登録用メールアドレス(QRコード保存用)と「健康保険証」の情報が必要となります。</li> <li>*1下記いずれか</li> <li>①健康保険証 ②資格確認書</li> <li>③医療保険の資格情報<br/>(マイナボータルサイトからのデータダウンロード)</li> <li>・スポーツクラブの審査後、承認メールを受領 ※審査は5営業日以内となります。</li> <li>▼</li> <li>・利用者登録完了(利用施設QRコード発行が可能)</li> </ul> | 初回のみ                                |
| (2)利用施設<br>QRコード発行                                                                                                    | <ul> <li>・スマートフォンか、パソコンにて利用する施設のQRコードを取得下さい。</li> <li>・QRコードの取得方法は、利用施設料金の支払い方法により異なります。</li> <li>支払い方法を決定の上、以下の何れかより発行願います。</li> <li>◆<u>利用施設で直接払い</u> ◆<u>クレジットカード払い</u></li> <li>・発行後はスマートフォンに保存するか、パソコンでの発行の場合は印刷してご持参ください</li> </ul>                                                                         | QRコード <b>発行</b> は<br><b>利用の都度必要</b> |
| (3)施設利用                                                                                                    | 利用する施設受付にて、上記(2)で発行のQRコードを提示又は提出し、施設側の専用読み取り端末<br>で読取を行ってください。<br>※利用施設直接払いでQRコードを発行された方は支払後、施設を利用下さい。                                                                                                    | QRコード <b>提示</b> は<br><b>利用の都度必要</b> |
| <ul> <li>(注)</li> <li>・スマートフォン又はパソコンにて対応願います。</li> <li>・(1)の利用者(会員)登録は、初回利用時のみ対応が必要です。[利用者(会員)登録は、6/19(月)より可能です。]</li> <li>・(2)(3)については7/1(土)以降、利用の都度実施下さい。尚、取得したQRコードは、その日(発行日)から2週間有効です。</li> <li>→〈例〉7/1に取得したA施設利用のQRコードは、発行から2週間(7/15迄)A施設の営業時間内であれば、いつでも利用可。</li> </ul> |                                                                                                    |                                     |

RENESAS

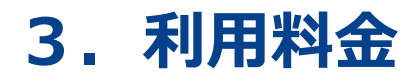

### 金額は(税込)

| 4回/月まで、以下利用者負担額で利用可能 |        |        |  |
|----------------------|--------|--------|--|
| 1回の施設利用料(法人価格)       | 健保補助額  | 利用者負担額 |  |
| 550円                 | 280円   | 270円   |  |
| 1,100円               | 550円   | 550円   |  |
| 1,650円               | 830円   | 820円   |  |
| 2,200円               | 1,100円 | 1,100円 |  |

※<u>利用する施設</u>により利用料金が異なります。

※支払いは予約時に登録いただいた直接(現金)払いまたはクレジットカード払いの 何れかでご対応願います。 [P4.2-(2)参照]

※同月5回目以降は、上記施設利用料(法人価格)を全額利用者負担頂くことでご利用は可能です。 (健保補助はありません。)

# 4. オンラインフィットネス視聴 [詳細視聴手順はP10をご参照下さい] ルネサス健保専用回線で随時視聴が可能です。(視聴者は通信料のみ負担) 簡単な「疲労回復運動」から「ヨガ」、「エアロビクス」等まで多数の動画が視聴可能で、 時間帯によっては、LIVEレッスンも配信されています。隙間時間等も活用しながらご利用下さい。 ※但し、同時刻にルネサス健保の契約回線本数を超過する視聴者がいた場合には、視聴できませんのでご了承ください。

概要(視聴コンテンツ一覧、LIVE配信スケジュール等)は、<u>オンラインフィットネス</u>から ご確認下さい。

### APPENDIX

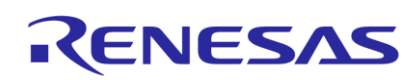

・利用手続き(詳細手順)

1. ルネサス健康保険組合専用URL又はQRコードより[e-CENTRAL]へログイン

<u>法人利用者ログイン e-CENTRAL</u>

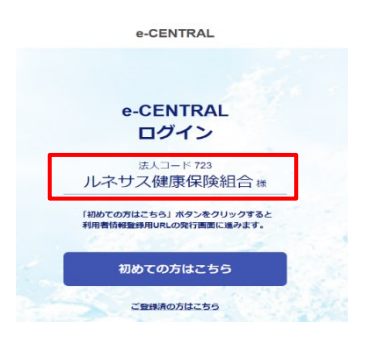

RENESAS

トップ画面が「法人コード723 ルネサス健康保険組合様」になっているか確認し、 初回登録にお進みください。

2. [e-CENTRAL] より利用者初回登録

初回登録できないと施設使用QRコードの発行処理ができませんので、必ず初回登録を行ってください。

施設使用料のお支払方法により、使用施設先QRコードの発行方法が異なります。

※登録にあたり用意するもの

①登録用メールアドレス(1メールアドレスにつき1名の登録)

②利用資格証明書=下記いずれか(画像も必要)

①ルネサス健康保険証 ②資格確認書 ③医療保険の資格情報(マイナポータルサイトからのダウンロードデータ) ◆[e-CENTRAL] 登録・申請方法.pdf

- ・利用手続き(詳細手順)
- 3.利用施設QRコード発行処理 施設利用料金のお支払方法により、利用施設QRコード発行方法が異なります。
  - 3-1施設で直接支払い(現金払い) ◆[e-CENTRAL] QRコード発行方法 ①WEBサイトで発行.pdf
  - 3-2クレジットカード払い

◆[e-CENTRAL] QRコード発行方法 ②アプリで発行.pdf

下記をご承知おきの上、ご検討下さい。

- ・クレジットカード情報登録が必要となります。
- ・専用アプリ利用には年間更新料として年1回110円(税込)が必要です。
- ・登録から1年後に継続確認の案内が届きます。更新をご希望されない場合は「施設直接払い」に ご変更下さい。
- 4. 施設利用方法

事前に発行した利用施設QRコードを受付スタッフに必ず提示(提出)し、専用端末で読取をしてもらったうえで ご利用ください。

RENESAS

◆[e-CENTRAL] 施設利用方法.pdf

## ・オンラインフィットネス視聴 (CS LIVE@HOME)詳細手順

#### 利用手順

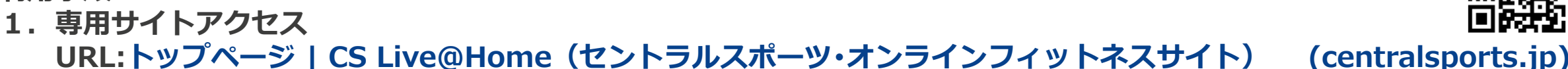

- 2. ログイン
  - ① 専用サイトトップページ 右上「ログイン」をクリック
  - ② 事業所別の「ログイン名」/「パスワード」を入力
    ※被保険者が所属する事業所のログイン名/パスワードをご利用ください。
    各事業所に2つのアカウントを付与しておりますので、どちらか1つをご利用ください。
    ↓
    事業所別CS Live@HOME アカウント一覧
- 3. お好きなコンテンツを選択し視聴
  - ◆<u>CS Live@HOMEご説明資料 .pdf</u>

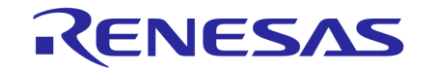